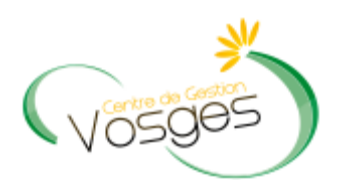

# GUIDE UTILISATEUR AGIRHE INTERNET Année 2016

# **AVANCEMENT DE GRADE**

# SAISINE DE LA C.A.P.

Se connecter sur le site du CDG des Vosges <u>www.cdg88.fr</u> puis cliquez sur l'icône « AGIRHE INTERNET ».

### Le logiciel « AGIRHE INTERNET » a été optimisé pour être utilisé sur le navigateur « Firefox »

Lien de téléchargement : http://www.mozilla.org/fr/firefox/features/

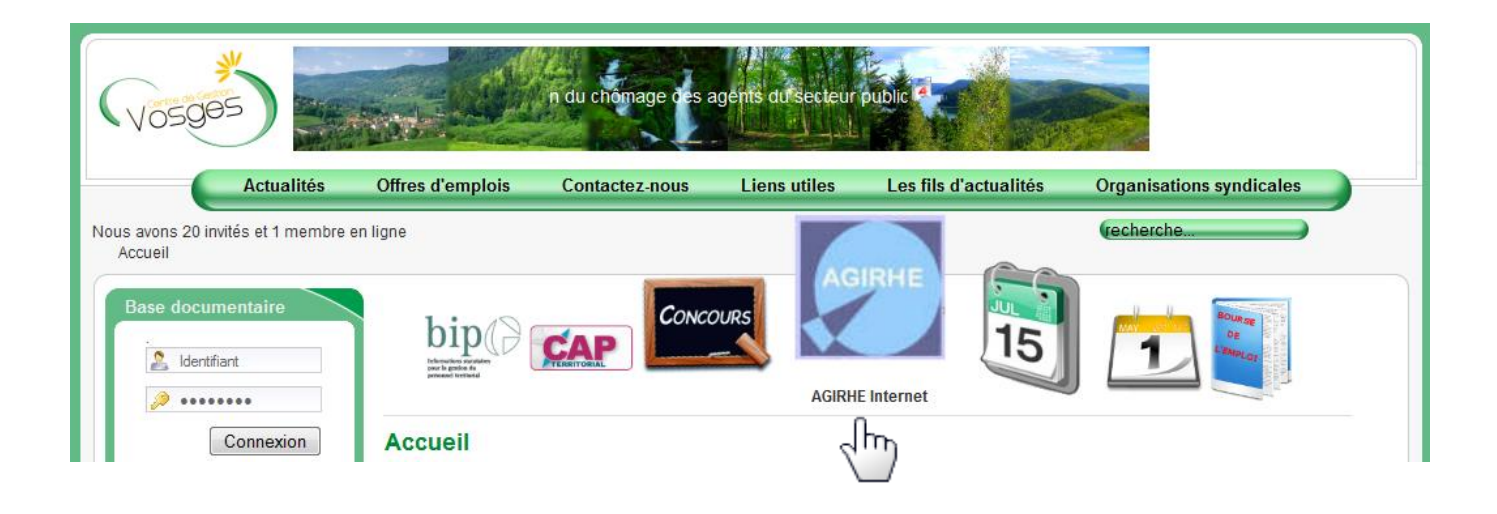

Saisissez vos login et mot de passe personnalisés afin d'accéder à l'espace Intranet de votre collectivité.

| C www.agirhe-cdg.fr/agirhe2/login.aspx?dep | <mark>9=88</mark>                    | 🚖 🔻 🔀 - Google 🔎                     |
|--------------------------------------------|--------------------------------------|--------------------------------------|
|                                            |                                      | Contactez-nous   Ajoutez aux favoris |
|                                            | AGIRHE                               | Centre de Gestion 88                 |
|                                            |                                      |                                      |
|                                            | Bienvenue !                          | Saisissez vos paramètres d'accès:    |
|                                            | Pour vous connecter, identifiez-vous | Nom d'utilisateur :                  |
|                                            |                                      | Mot de passe :                       |
|                                            |                                      | Valider                              |
|                                            |                                      | Alliance Informatique                |

Vous accédez ainsi à la partie « AGIRHE INTERNET » de votre collectivité.

### ETAPE 1 : GENERER LES PROPOSITIONS D'AVANCEMENT DE GRADE

1. Sélectionner le menu Instances Paritaires > CAP > Avancement de grade

| AGIRHE - Windows Internet Explorer                      | - CORRECTOR Data a country, thread has single an internal         | - • × ×             |
|---------------------------------------------------------|-------------------------------------------------------------------|---------------------|
| C C C K http://www.agirhe-cdg.fr/agirhe2/accueilem.aspx | ▼   4+   ×    <mark></mark> ing                                   | ۹ - ۹               |
| Fichier Edition Affichage Favoris Outils ?              |                                                                   |                     |
| 🚖 8 Goog                                                |                                                                   |                     |
| 🚖 🏉 AGIRHE                                              | 👌 🔻 🗋 👻 🚍 👘 🔻                                                     | <u>₽</u> ▼          |
|                                                         | DES VOSGES                                                        |                     |
| Votre dernière connexion: le 30/10/2012 à 10:26         |                                                                   |                     |
| AGENT COLLECTIVITE INSTANCES PARITAIRE                  | MEDECINE REMPLACEMENT PARAMETRAGES STATISTIQUES DOCUMENTS A IMPRI | MER                 |
| CAR                                                     | Type de demande                                                   |                     |
| Champs manquants dans les arrêtés                       | <ul> <li>Avancement d'échelon</li> </ul>                          | =                   |
| Conseil de Discipline                                   | Avancement de grade                                               |                     |
| Date 📀 Code Commission de Réforme                       | Notation/vité O Arreté Observations                               |                     |
|                                                         | Avancement à l'échelon spécial disponible.                        |                     |
|                                                         | Enregistrements: 0 jusqu'à 0 de 0 - Pages: 🔀 🔇 1 🔊 🔊              |                     |
| Champs manquants dans identité de l'agent               |                                                                   |                     |
|                                                         |                                                                   |                     |
| Code 📀 Agent                                            | Collectivité                                                      |                     |
|                                                         | Aucun enregistrement n'est disponible.                            |                     |
|                                                         | Enregistrements: 0 jusqu'à 0 de 0 - Pages: 📧 🔨 1 🔊 🔊              | + 0                 |
| http://www.agirhe-cdg.fr/agirhe2/cap/capdemande22.aspx  | 🕥 Internet   Mode protégé : désactivé 🛛 🐔 🔻                       | ₹ 125% <b>▼</b>     |
| 🚱 🔒 📋 🔮 🔕 🔕                                             | PR ,                                                              | 16:39<br>31/10/2012 |

2. Choisir le cadre d'emplois concerné en cliquant dans la liste déroulante, exemple Adjoints administratifs

 ✓ Apparaissent dans cette fenêtre l'effectif des fonctionnaires avec mention de leur grade (grade actuel)
 ✓ Si un fonctionnaire est promouvable au grade supérieur, la colonne « grade d'avancement possible » est remplie ; si cette colonne est vide, le fonctionnaire concerné ne remplit pas les conditions pour avancer de grade en 2016

| AGIRHE - Windows Internet Explorer                               |                                        |                                     |                            |
|------------------------------------------------------------------|----------------------------------------|-------------------------------------|----------------------------|
| http://www.agirhe-cdg.fr/agirhe2/accueilem.aspx                  |                                        | ← 😽 🗙 🔂 Bing                        | _ م                        |
| ichier Edition Affichage Favoris Outils ?                        |                                        |                                     |                            |
| 6 8 Goog                                                         |                                        |                                     |                            |
| e agirhe                                                         |                                        | â • 🔊 · 🖂                           | <u> </u>                   |
|                                                                  | DES VOSGES                             |                                     |                            |
| otre dernière connexion: le 30/10/2012 à 10:26                   |                                        |                                     |                            |
| AGENT COLLECTIVITE INSTANCES PARIT                               | AIRES MEDECINE REMPLACEMENT PARA       | METRAGES STATISTIQUES DOCUMENTS A   | IMPRIMER                   |
|                                                                  |                                        |                                     |                            |
| Cadre d'emploi :                                                 | adjoints administratifs territoriaux   |                                     |                            |
|                                                                  | > adjoints administratifs territoriaux |                                     |                            |
|                                                                  | adjoints techniques territoriaux       |                                     | _                          |
|                                                                  | agents de maîtrise territoriaux        |                                     |                            |
| Grade d'ava                                                      | attachés territoriaux                  |                                     |                            |
| Agents Note Grade Actuel possil                                  | rédacteurs territoriaux                |                                     |                            |
| adjoint administratif adjoint adm                                | inistratif                             | Ancienneté                          |                            |
| territorial principal de territorial pri<br>2ème classe 1ère cla | sse -                                  | · · ·      © Examen pro.            | définir                    |
|                                                                  |                                        |                                     |                            |
| AR<br>Sylv 20 territorial principal de                           | -                                      | Anciennete                          | ב ב                        |
|                                                                  |                                        | © Examen pro.                       |                            |
| GAV adjoint administratif                                        |                                        | O Ancienneté                        |                            |
| lère classe                                                      |                                        | © Examen pro.                       |                            |
|                                                                  |                                        |                                     |                            |
| miné                                                             |                                        | Internet i Mode protégé i décastivé | ि <b>▼</b> ● 125% <b>▼</b> |

3.Cliquer sur la case « Impression Proposition Cadre d'emploi » située en dessous de Cadre d'emploi (extrémité gauche)

| AGIRHE - Windows Internet Explorer                                 | CARDONAL PROCESSION, NAME AND ADDRESS OF TAXABLE PARTY.         |                                     |                          |
|--------------------------------------------------------------------|-----------------------------------------------------------------|-------------------------------------|--------------------------|
| G v E http://www.agirhe-cdg.fr/agirhe2/accueilem.aspx              |                                                                 | 👻 🔩 🗙 🖸 Bing                        | ۹ ج                      |
| Fichier Edition Affichage Favoris Outils ?                         |                                                                 |                                     |                          |
| 🚕 8 Goog                                                           |                                                                 |                                     |                          |
| 🚖 <i> </i>                                                         |                                                                 | ł                                   | 💁 • 🖻 • 🖃 🖶 • 📴 • 📎 • 🎽  |
| ×                                                                  | CENTRE DE GESTION<br>DES VOSGES                                 | ×                                   | × _                      |
| Votre dernière connexion: le 31/10/2012 à 17:18                    |                                                                 |                                     | =                        |
| AGENT COLLECTIVITE INSTANCES PARITAIRES                            | MEDECINE REMPLACEMENT PARAMETRAGES                              | S STATISTIQUES D                    | OCUMENTS A IMPRIMER      |
|                                                                    |                                                                 |                                     |                          |
| Cadre d'emploi : adjoir                                            | s administratifs territoriaux                                   |                                     | <b>•</b>                 |
|                                                                    |                                                                 |                                     |                          |
|                                                                    | ssion Proposition Cadre d'emploi Impression Tous les cadres d'e | Impression Apres Saisie             |                          |
|                                                                    |                                                                 |                                     |                          |
| Grade<br>Agents Note Grade Actuel d'avancement<br>possible         | Grade d'avancement proposé                                      | Niveau Type                         | Date prévue de CAP       |
| SYI adjoint administratif Adjoint administra                       | if                                                              | Ancienneté                          |                          |
| Da territorial principal de Principal de 1ère<br>2ème dasse classe | •                                                               | • • © Examen pro.                   |                          |
|                                                                    |                                                                 |                                     |                          |
| BAI<br>Syl 20 territorial principal de                             | -                                                               | Anciennete                          |                          |
|                                                                    |                                                                 | © Examen pro.                       | 1                        |
| Terminé                                                            | 6                                                               | Internet   Mode protégé : désactivé |                          |
|                                                                    |                                                                 |                                     | 17.77                    |
| 💌 😈 🔚 💆 🔍 🚱 🔞                                                      |                                                                 |                                     | FR • 17:27<br>31/10/2012 |

Aller dans le menu DOCUMENTS A IMPRIMER situé dans la barre horizontale tout en haut à l'extrémité droite
 > Documents (la visualisation dudit document peut prendre un laps de temps plus ou moins long, soit immédiatement, soit quelques minutes, soit une heure.... si le serveur est « encombré » )

| nier Edition         | Afficha    | ge Favoris Outils ?                                                                                                    |                                                                                                    |                                                      |                                                                                                    |                                         |                        |                                                                             |              |                   |
|----------------------|------------|----------------------------------------------------------------------------------------------------|----------------------------------------------------------------------------------------------------|------------------------------------------------------|----------------------------------------------------------------------------------------------------|-----------------------------------------|------------------------|-----------------------------------------------------------------------------|--------------|-------------------|
| AGIRHE               |            |                                                                                                    |                                                                                                    |                                                      |                                                                                                    |                                         |                        | ć                                                                           | 🕯 🕶 🔝 💌 🖻    | <b>-</b> - ⊡- ⊘-  |
|                      |            | ×                                                                                                    |                                                                                                    | CENTRE<br>DES                                        | E DE GES<br>S VOSGES                                                                                            | TION<br>S                               |                        | ×                                                                           |              | ×                 |
| re dernièr<br>GENT C | e conn     | exion: le 31/10/2012                                                                                                    | a 17:18                                                                                                    | MEDECINE                                             | REMPLACEMENT                                                                                                    | PARAMETRAGES                            | STATIS                 | TIOUES D                                                                    | OCUMENTS A I | MPRIMER           |
|                      |            | IIVIIC INSTAN                                                                                                    |                                                                                                    |                                                      | The second second second second second second second second second second second second second second second se |                                         |                        |                                                                             |              |                   |
|                      | , OLLEO    |                                                                                                    |                                                                                                    |                                                      |                                                                                                    |                                         |                        | -                                                                           |              | _                 |
|                      |            | Cadr                                                                                                    | e d'emploi : adjoints :                                                                                                    | administratifs territo                               | priaux                                                                                                    |                                         |                        | Doci                                                                        | uments       | ¥                 |
| Agents               | Note       | Grade Actuel                                                                                                    | e d'emploi :                                                                                                    | administratifs territo                               | oriaux<br>re d'emploi ) Impressi<br>nde d'avancement pr                                                         | ion Tous les cadres d'er<br>roposé      | mploi Impre<br>Niveau  | Ssion Après Saisie                                                          | Date prévue  | Date<br>de<br>CAP |
| Agents               | Note       | Grade Actuel<br>adjoint administratif<br>territorial principal de<br>2ème classe                                                                     | e d'emploi : adjoints .<br>Impressi<br>Grade<br>d'avancement<br>possible<br>Adjoint administratif<br>Principal de lêre<br>classe | administratifs territo<br>on Proposition Cadr<br>Gra | oriaux<br>Te d'emploi ) Impressi<br>Ide d'avancement pr                                                         | ion Tous les cadres d'er<br>roposé<br>• | nploi) Impre<br>Niveau | Ssion Après Saisie<br>Type<br>Ancienneté<br>Caramen pro.                    | Date prévue  | Date<br>de<br>CAP |
| Agents               | Note<br>20 | Grade Actuel<br>adjoint administratif<br>territorial principal de<br>2ème classe<br>adjoint administratif<br>territorial principal de<br>1ère classe | e d'emploi : adjoints :<br>Impressi<br>d'avancement<br>possible<br>Adjoint administratif<br>Principal de lêre<br>classe          | administratifs territo<br>on Proposition Cadr<br>Gra | re d'emploi ) Impressi                                                                                          | ion Tous les cadres d'er<br>roposé<br>• | Niveau                 | Solution Après Saisie  Type  Ancienneté Examen pro.  Ancienneté Examen pro. | Date prévue  | Date<br>de<br>CAP |

5. Ouvrir dans la fenêtre qui s'affiche le document généré AVGrade88.......doc et l'imprimer

| G AGIRHE - Windows Internet Explorer                   | CONTRACTOR OF A DESCRIPTION OF | the state of the local division in the local division in the local |                                      |                      |
|--------------------------------------------------------|--------------------------------|----------------------------------------------------------------------------------------------------|--------------------------------------|----------------------|
| CO V I http://www.agirhe-cdg.fr/agirhe2/accueilem.aspx |                                |                                                                                                    | 👻 😽 🗙 📴 Bing                         | ۹ 🗸 🖉                |
| Fichier Edition Affichage Favoris Outils ?             |                                |                                                                                                    |                                      |                      |
| 🚖 8 Goog                                               |                                |                                                                                                    |                                      |                      |
| 🚖 🏉 AGIRHE                                             |                                |                                                                                                    |                                      |                      |
| ×                                                      | CENTRE DE GE<br>DES VOSG       | STION<br>ES                                                                                                    | ×                                    |                      |
| Votre dernière connexion: le 31/10/2012 à 17:18        |                                |                                                                                                    | C CTATICTIQUES                       |                      |
| AGENT COLLECTIVITE INSTANCES PARITA                    |                                | II PARAMETRAGE                                                                                                    | 5 STATISTIQUES                       | DOCOMENTS A IMPRIMER |
|                                                        |                                |                                                                                                    |                                      | A                    |
| DOCUMENTS                                              |                                |                                                                                                    |                                      |                      |
| Supprimer les documents cochés                         |                                |                                                                                                    |                                      |                      |
| Rep 📀 Nom                                              | 📀 Taille 🤇                     | 🕽 Type 🕥 Date                                                                                                    | Ð                                    |                      |
| AVGrade881992                                          | Cde2_335952.doc60928 K         | B doc 31/10/                                                                                                    | 2012 17:10 Supprime                  | er                   |
| AVGrade881992                                          | Cde2_335943.doc60416 K         | B doc 31/10/                                                                                                    | 2012 17:10 Supprime                  | er 🛛 👘 👘             |
| ARR5105LE1                                             | 5256.doc 31744 K               | B doc 31/10/                                                                                                    | 2012 10:10 Supprime                  | er 🗮 📕 📕             |
| AVGrade881992                                          | Cde2 334029.doc 66048 K        | B doc 30/10/                                                                                                    | 2012 11:10 Supprime                  | er                   |
| AVGrade881992                                          | Cde2 334012.doc 60928 K        | B doc 30/10/                                                                                                    | 2012 10:10 Supprime                  | er                   |
| AVSEchelon881                                          | <u>305152 K</u>                | B doc 24/10/                                                                                                    | 2012 16:10 Supprime                  | er 🔹                 |
| Terminé                                                |                                |                                                                                                    | 😜 Internet   Mode protégé : désactiv | é 🖓 ▼ 🔍 125% ▼ 🚽     |
|                                                        |                                |                                                                                                    |                                      | FR 17:41             |

Pour changer de cadre d'emplois, cliquer sur la liste déroulante et renouveler les opérations prévues à partir du
 2)

• Si vous souhaitez imprimer les propositions d'avancement de <u>tous</u> les cadres d'emplois de votre collectivité, cliquer sur la case « Impression tous les cadres d'emploi » située en dessous de Cadre d'emploi (milieu)

 Aller dans le menu DOCUMENTS A IMPRIMER > Documents et imprimer les différents documents générés ( il y a autant de documents que de cadres d'emplois)

### ETAPE 2 : COMPLETER LES PROPOSITIONS D'AVANCEMENT DE GRADE 2015

Après avoir recueilli le choix de l'autorité territoriale et vérifié les possibilités d'avancement de grade compte tenu des quotas ( notamment pour la catégorie B et la catégorie C ( accès à la 1<sup>ère</sup> classe ) :

- Vous pouvez compléter **directement via le logiciel agirhe** internet la ou les proposition(s) d'avancement de grade en saisissant le grade d'avancement proposé en face de chaque agent concerné, l'ordre préférentiel, le type d'avancement

#### Procédure à suivre :

- Renouveler les opérations 1. + 2.
- Sélectionner dans la colonne « grade d'avancement proposé » en face de l'agent concerné le grade correspondant ( celui-ci correspond au grade figurant ds la colonne « Grade d'avancement possible ») en cliquant sur la liste déroulante voir ci-dessous page 6 :

| G AGIRHE - Windows Internet Explorer                                                       |                                                                                                    |                                     |                          | ×      |
|--------------------------------------------------------------------------------------------|----------------------------------------------------------------------------------------------------|-------------------------------------|--------------------------|--------|
| G v Ittp://www.agirhe-cdg.fr/agirhe2/accueilem.aspx                                        |                                                                                                    | 🝷 🐓 🗙 🔽 Bing                        | ◄ م                      |        |
| Fichier Edition Affichage Favoris Outils ?                                                 |                                                                                                    |                                     |                          |        |
| 👍 8 Goog                                                                                   |                                                                                                    |                                     |                          |        |
| 🚖 🏉 AGIRHE                                                                                 |                                                                                                    | 2                                   | Ì ▼ 🗟 ▼ 🖃 🖶 ▼ 📴 ▼ 🖉 ▼ 🎽  |        |
|                                                                                            | CENTRE DE GESTION<br>DES VOSGES                                                                                                    | ×                                   | ▲                        |        |
| Votre derniere connexion: le 31/10/2012 a 1/:18                                            |                                                                                                    |                                     |                          |        |
| AGENT COLLECTIVITE INSTANCES PARITAIRES                                                    | MEDECINE REMPEACEMENT PARAMETRAGE                                                                                                    | 5 51A11511Q0E5 D                    | OCOMENTS A IMPRIMER      |        |
| Cadre d'emploi : adioir                                                                    | ts administratifs territoriaux                                                                                                    |                                     | <b></b>                  |        |
|                                                                                            | ssion Proposition Cadre d'emploi ) Impression Tous les cadres d'e                                                                                                    | emploi ) Impression Après Saisie )  | ,                        |        |
| Agents Note Grade d'avancement possible                                                    | Grade d'avancement proposé                                                                                                    | Niveau Type                         | Date prévue de CAP       |        |
| S adjoint administratif Adjoint administratif territorial principal de l'ère classe classe | if                                                                                                    | • Ancienneté                        |                          |        |
| Br adjoint administratif<br>5 20 20 1ère classe                                            | adjoint administrati territorial de 2ême classe (AAUDS)<br>adjoint administrati territorial de 1êne classe (AAUS)<br>adjoint administratif territorial principal de 2ême classe (AAUS)<br>adjoint administratif territorial principal de 1êre classe (AAUS) | Ancienneté     O Examen pro.        |                          | 1<br>1 |
| Terminé                                                                                    |                                                                                                    | Internet   Mode protégé : désactivé |                          | 0<br>7 |
|                                                                                            |                                                                                                    | - Internet   mode proteger desocure |                          | ÷      |
| 🚱 🖰 🗒 🔮 🔍 🚱                                                                                |                                                                                                    |                                     | FR • 🛱 18:04<br>31/10/20 | 12     |

 Sélectionner l'ordre de priorité (1,2,3...) dans la colonne Niveau puis le type d'avancement ( ancienneté ou examen professionnel ) dans la colonne Type

Inscrire impérativement dans la colonne Date prévue la date supposée d'avancement de grade du fonctionnaire (possibilité de modifier la date au moment de l'édition de l'arrêté)

| AGIRHE - Windows Internet Explorer                                                                           | STATUTE CARD COMPANY AND A STATE OF                                    |                  |                       |             |                      |         | x      |  |
|----------------------------------------------------------------------------------------------------|------------------------------------------------------------------------|------------------|-----------------------|-------------|----------------------|---------|--------|--|
| CO v Attp://www.agirhe-cdg.fr/agirhe2/accueilem.aspx                                                         |                                                                        | •                | 😽 🗙 📴 Bing            |             | م                    | •       |        |  |
| Fichier Edition Affichage Favoris Outils ?                                                                   |                                                                        |                  |                       |             |                      |         |        |  |
| 🚖 8 Goog                                                                                                    |                                                                        |                  |                       |             |                      |         |        |  |
| 😭 🖉 AGIRHE                                                                                                   |                                                                        |                  |                       |             |                      |         |        |  |
| AGENT COLLECTIVITE INSTANCES PARITAIRES MEDECINE REMPLACEMENT PARAMETRAGES STATISTIQUES DOCUMENTS A IMPRIMER |                                                                        |                  |                       |             |                      |         |        |  |
|                                                                                                    |                                                                        |                  |                       |             |                      |         |        |  |
| Cadre d'emploi :                                                                                             | adjoints administratifs territoriaux                                   |                  |                       |             | Y                    |         |        |  |
|                                                                                                    |                                                                        |                  |                       |             |                      |         |        |  |
|                                                                                                    | Impression Proposition Cadre d'emploi X Impression Tous les cadres d'e | emploi Impre     | ssion Après Saisie    |             |                      |         |        |  |
|                                                                                                    |                                                                        |                  |                       |             |                      |         |        |  |
| Grade                                                                                                    |                                                                        |                  |                       |             | Date                 |         |        |  |
| Agents Note Grade Actuel d'avancement possible                                                               | Grade d'avancement proposé                                             | Niveau           | Туре                  | Date prévue | de<br>CAP            |         |        |  |
| adjoint Adjoint administrati                                                                                 |                                                                        |                  | Ancienneté            |             |                      | Ξ       |        |  |
| D de la classe                                                                                               | adjoint administratif territorial principal de 1ère classe (AAJ35)     | 1 •              | C Examen pro          | 01/05/2013  |                      |         |        |  |
| de zene casse                                                                                                |                                                                        | <b></b>          | o Examen pro.         | <b>~</b>    |                      |         |        |  |
| B/ 20 territorial principal                                                                                  | - <b>-</b>                                                             | . •              | Ancienneté            |             |                      |         |        |  |
| de 1ère classe                                                                                               |                                                                        |                  | © Examen pro.         |             |                      |         |        |  |
| adjoint<br>Galantia                                                                                          |                                                                        |                  | Ancienneté            |             |                      |         |        |  |
| B territorial principal de 1ère dasse                                                                        | -                                                                      | •                | © Examen pro.         |             |                      |         |        |  |
| adjoint                                                                                                    |                                                                        |                  |                       |             |                      |         |        |  |
| administratif<br>territorial principal                                                                       |                                                                        | . •              | Anciennete            |             |                      |         |        |  |
| de 2ème classe                                                                                               |                                                                        |                  | © Examen pro.         |             |                      |         | -      |  |
| Adjoint<br>Administratif                                                                                     |                                                                        |                  | Ancienneté            |             |                      | -       | 1<br>0 |  |
| Terminé                                                                                                    |                                                                        | 😌 Internet   Mod | e protégé : désactivé | - A-        | • 🔍 125% 👻           |         | Ŧ      |  |
|                                                                                                    |                                                                        | -                |                       |             |                      | 11:27   | - (+)  |  |
|                                                                                                    |                                                                        |                  |                       | FI          | ` ^ 📴 <sub>01,</sub> | /11/201 | 12     |  |

Cliquer sur le bouton Valider les informations saisies pour ce cadre d'emplois situé en bas du tableau, la mention « Enregistrement réussi » apparaît au bout de quelques secondes :

| C AGIRHE - Windows Internet Explorer                    |                                                    | x                   |
|---------------------------------------------------------|----------------------------------------------------|---------------------|
| G ⊂ ▼ E http://www.agirhe-cdg.fr/agirhe2/accueilem.aspx | 👻 🐓 🗙 🖸 Bing                                       | ۵ 🗕 🕨               |
| Fichier Edition Affichage Favoris Outils ?              |                                                    |                     |
| 👍 🐰 Goog                                                |                                                    |                     |
| 🚖 🏉 AGIRHE                                              | 🖄 🕶 🗟 👻 🖻 🖶 😨 🔊                                    | - >>                |
| Sylviane 20 territorial principal de 1ère dasse -       | C Examen pro.                                      | ^ E                 |
| c adjoint administratif territorial principal de -      | Ancienneté                                         |                     |
| 1ère dasse                                              | © Examen pro.                                      |                     |
| adjoint administratif<br>territorial principal de -     | Ancienneté                                         |                     |
| 2ème classe                                             | © Examen pro.                                      |                     |
| adjoint administratif<br>territorial de 1ère -          | Ancienneté                                         |                     |
| Classe                                                  | © Examen pro.                                      |                     |
| C adjoint administratif<br>territorial principal de     | Ancienneté                                         |                     |
|                                                         | U Examen pro.                                      |                     |
| T adjoint administratif<br>C territorial de 1ère -      | Ancienneté                                         |                     |
| uasse                                                   | U Examen pro.                                      | _                   |
| Valider Les informations saisies p                      | pour ce cadre d'emploi                             | -                   |
| Enregistrement                                          | reussi                                             |                     |
| Terminer la sa                                          | isie                                               |                     |
|                                                         |                                                    | ź                   |
|                                                         |                                                    | - 0                 |
| Terminé                                                 | 😌 Internet   Mode protégé : désactivé 🛛 🖓 🔻 🕏 125% |                     |
| 📀 🕒 🚞 🔮 💿 😔 💿 🖉                                         | FR 🔺 谢                                             | 11:35<br>01/11/2012 |

Cliquer ensuite sur la case « Impression après saisie » située en dessous de Cadre d'emploi (extrémité droite)

| AGIRHE - Windows Int                       | ernet Explorer                                                   |                                                      |                                                                    | States, South Street and            |                            |  |  |  |
|--------------------------------------------|------------------------------------------------------------------|------------------------------------------------------|--------------------------------------------------------------------|-------------------------------------|----------------------------|--|--|--|
|                                            | /www. <b>agirhe-cdg.fr</b> /agirhe2/ad                           | ccueilem.aspx                                        |                                                                    | 👻 🐓 🗙 📴 Bing                        | _ ج م                      |  |  |  |
| Fichier Edition Affichage Favoris Outils ? |                                                                  |                                                      |                                                                    |                                     |                            |  |  |  |
| 🚖 🚷 Goog                                   |                                                                  |                                                      |                                                                    |                                     |                            |  |  |  |
| 🚖 🏾 🏉 AGIRHE                               |                                                                  |                                                      |                                                                    |                                     | 🟠 • 🔊 • 🖃 🖶 • 🗗 • 🖉 • 👋    |  |  |  |
|                                            | ×                                                                |                                                      | CENTRE DE GESTION<br>DES VOSGES                                    | ×                                   |                            |  |  |  |
| Votre dernière con<br>AGENT COLLE          | nexion: le 01/11/201<br>CTIVITE INSTAN                           | 2 à 11:25<br>ICES PARITAIRES                         | MEDECINE REMPLACEMENT PARAMETRAG                                   | ES STATISTIQUES                     | DOCUMENTS A IMPRIMER       |  |  |  |
|                                            | Cad                                                              | lre d'emploi : adjoints                              | administratifs territoriaux                                        |                                     | <b>v</b> )                 |  |  |  |
|                                            |                                                                  | Impress                                              | ion Proposition Cadre d'emploi ) Impression Tous les cadres        | d'emploi ) Impression Après Saisie  |                            |  |  |  |
| Agents Not                                 | e Grade Actuel                                                   | Grade<br>d'avancement<br>possible                    | Grade d'avancement proposé                                         | Niveau Type                         | Date prévue de CAP         |  |  |  |
| s <b>c</b>                                 | adjoint administratif<br>territorial principal de<br>2ème classe | Adjoint administratif<br>Principal de 1ère<br>classe | adjoint administratif territorial principal de 1ère classe (AAJ35) | Ancienneté     Examen pro.          | 01/05/2013 A définir       |  |  |  |
| B 20                                       | adjoint administratif<br>territorial principal de<br>1ère classe |                                                      | -                                                                  | Ancienneté     Examen pro.          |                            |  |  |  |
| Terminé                                    |                                                                  |                                                      |                                                                    | Internet   Mode protégé : désactivé |                            |  |  |  |
| 📀 🔒 [                                      | 3 🔮 💽                                                            | Θ 🗿 🤇                                                |                                                                    |                                     | FR • 🛱 16:15<br>01/11/2012 |  |  |  |

 Aller dans le menu DOCUMENTS A IMPRIMER > Documents et imprimer le document généré AVGrade88......doc : sur ce document, apparaîtra automatiquement le nom des fonctionnaires proposés par vos soins :

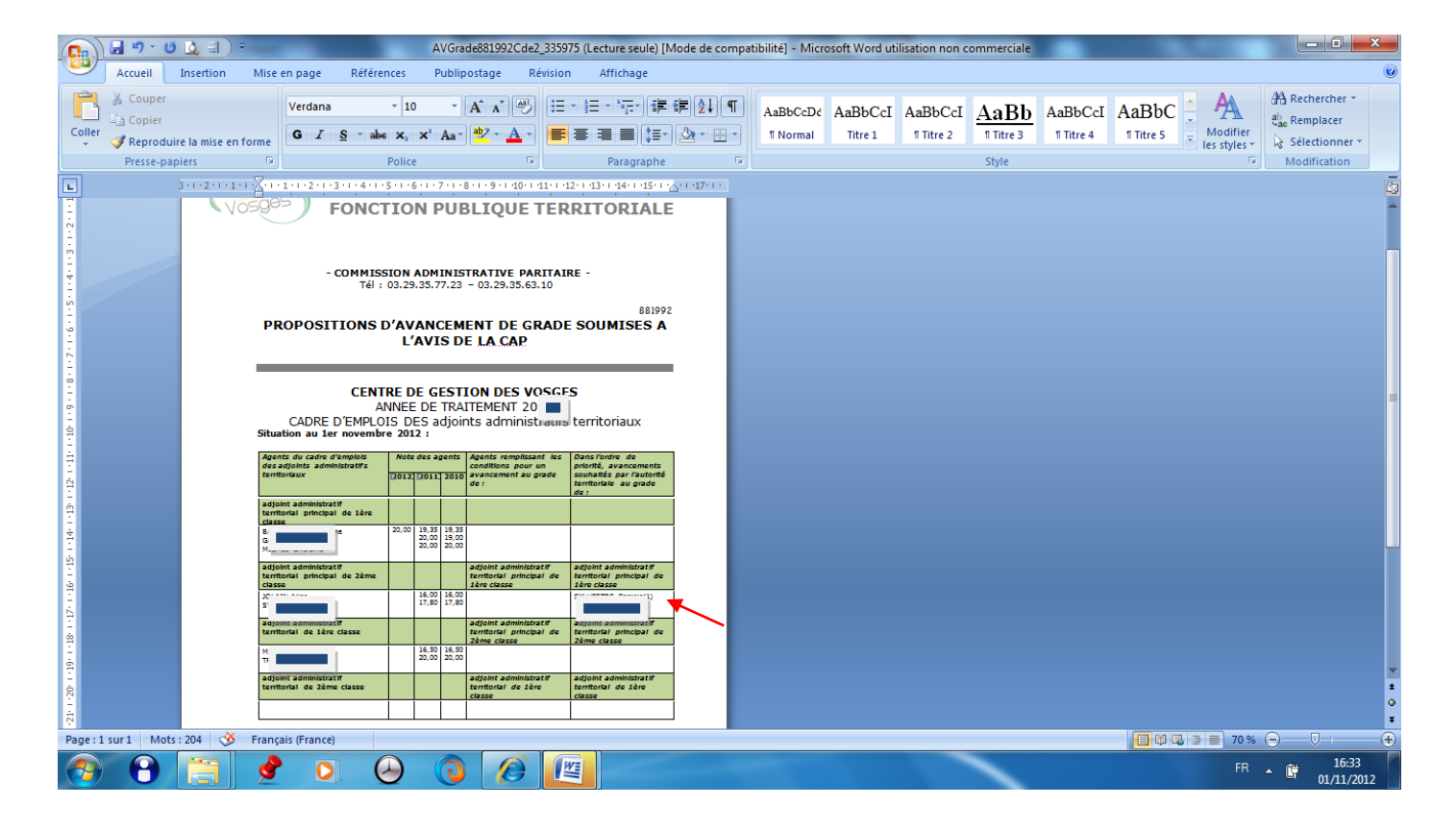

- Dater et faire signer l'imprimé par l'autorité territoriale

- Retourner l'imprimé au Centre de Gestion

### ETAPE 3 : TRANSMISSION DES PROPOSITIONS D'AVANCEMENT DE GRADE 2016 AU CENTRE DE GESTION

Transmission dans les délais précisés par circulaire pour saisine de la CAP